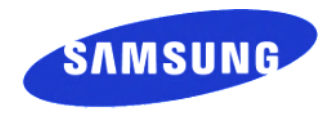

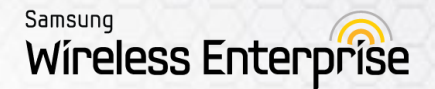

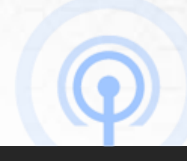

## WES (Wireless Enterprise Security) Installation Manual

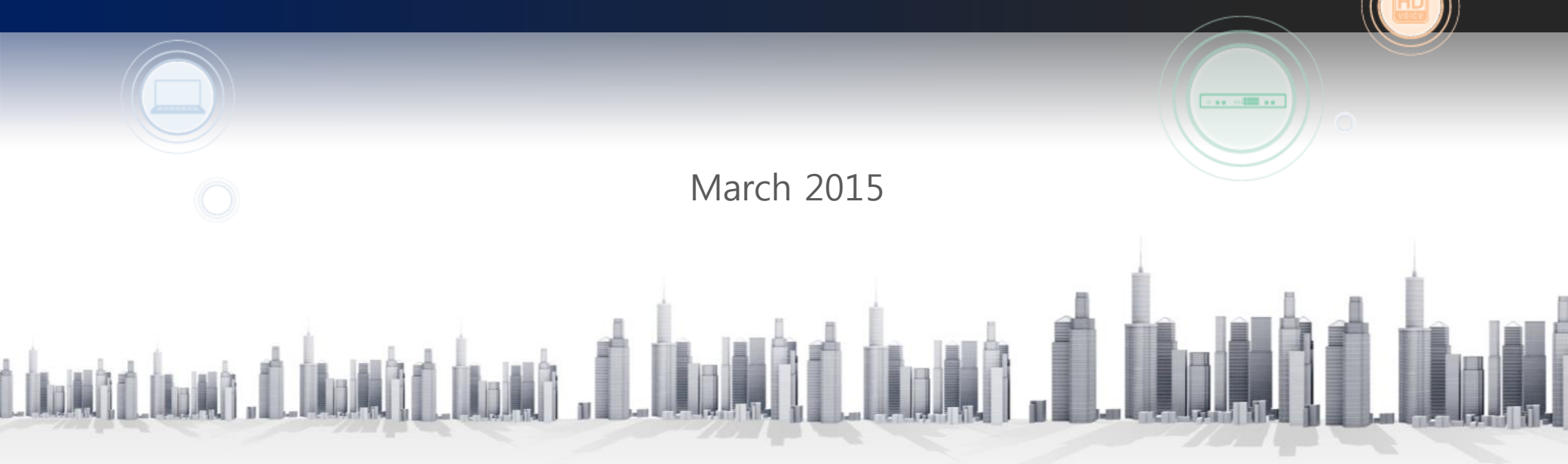

## Contents

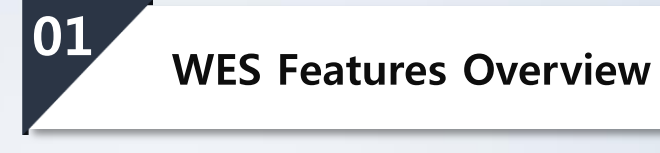

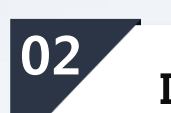

Installation

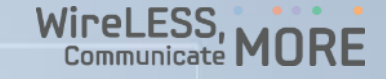

# 01

## **WES Features Overview**

**1.1 Features** 

1.2 Hardware & Software

### **1.1 Features**

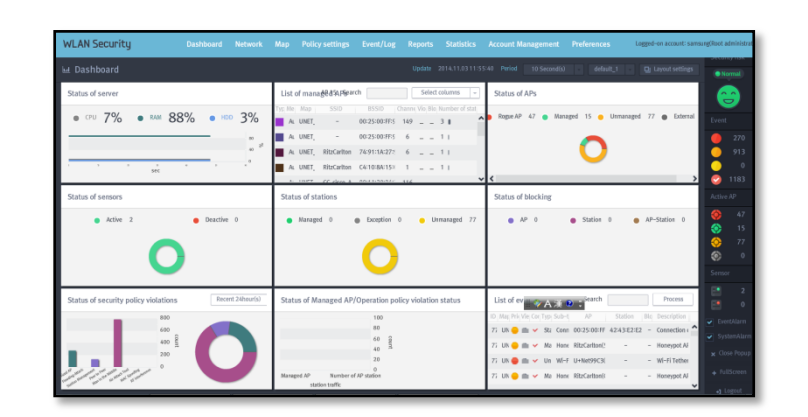

WES Features

The Samsung Wireless Enterprise Security (WES) product is a software tool for detecting, blocking and managing threats and attacks on an enterprise class WLAN. WES provides device classification, threat detection, monitoring, attack containment, forensic reporting, and additional WLAN performance management features available via a web-based GUI.

#### The following is a quick overview of the main features of WES:

#### **Device Classification**

The Samsung WES monitors the RF environment of your Enterprise in order to identify any devices that are interacting or attempting to interact with the WLAN. The system allows for the detection of all kinds of wireless devices using the standard protocols of 802.11a/b/g/n/ac and detects ranges of 2.4 GHz and 5 GHz bandwidths simultaneously. The WES classifies all wireless devices into groups whereby operational policies can be applied. Employing event, security, and operational policies, the WES can effectively manage and secure enterprise wireless services.

| Item          | Classifications                                      |
|---------------|------------------------------------------------------|
| Access Points | Managed / Unmanaged / Rogue / Neighbor               |
| User Stations | Managed / Unmanaged / Rogue / Temporary              |
| Device Info   | MAC / Vendor / SSID / Rogue / RSSI (Signal Strength) |

#### Intrusion & Air Attack Detection

The Samsung WES can cope with a number of wireless security threats, prevent internal information leakages, and avoid security-related accidents before they affect the WLAN. WES can detect intentional network intrusions such as rogue AP's, MAC-spoofing AP's or stations, and ad-hoc devices. The WES system also detects a large amount of air attacks and identifies possible vulnerabilities:

| Attack Type       | WES Detection Types                                                                                                    |
|-------------------|----------------------------------------------------------------------------------------------------|
| Network Intrusion | Rogue AP's / MAC Spoofing AP's and Stations / Ad-hoc Devices                                                                                               |
| Denial of Service | Association / Disassociation / Authentication / Deauthentication<br>Broadcasting / PS-Poll / Probe Request / RTS / CTS / EAPOL                             |
| RF Jamming        | Microwave / Bluetooth / Wireless Video / Zigbee / Unknown Interference                                                                                     |
| Specific Attacks  | Man in the Middle / Honeypot / WEP Cracking / AP Flooding                                                                                                  |
| Vulnerabilities   | Mismatched AP's and Stations / Hotspot AP via Cellular / WiFi Direct<br>Mismatched Encryption Types, Authentications, Data Rates<br>Wrong or Hidden SSID's |

#### **Threat Containment**

In addition to detecting threats the WES system also contains them quickly in real time. Employing configurable automatic and manual containment rules and policies, WES can react to threats as they happen.

### **1.1 Features**

#### WES Features

#### **Forensics & Location Tracking**

WES provides an at-a-glance dashboard to view important information on the status of servers, wireless devices, and even policy violations. The dashboard puts the functions of network logging, statistics, and reports at the fingertips of system administrators and managers.

Using custom uploaded floor plans, the WES system allows location tracking of both legitimate network events as well as unplanned network activity. RF environment data can be seen overlaid upon the network floorplan in order to pinpoint the location of wireless threats as well as normal network activities.

#### **WLAN Performance Management**

The WES assists in overall WLAN performance management for your network, either alone or interconnected to your current APC and/or WEM. By detecting misconfigured or vulnerable areas of your network, the WES system provides the ability to control the communication volume and operation policies of your WLAN via location and/or threshold based policies. Such information can also be used as supplementary data for enhancing the performance of networks in the future, managing the life-cycle of traffic in devices, and can serve as a traffic monitoring tool for checking trends in traffic changes.

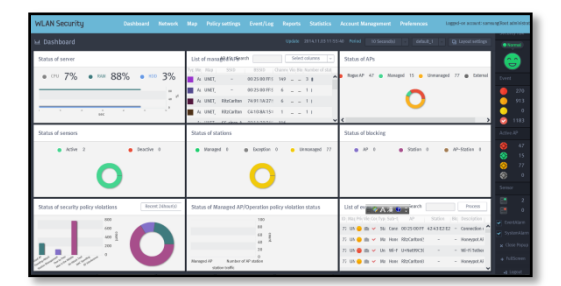

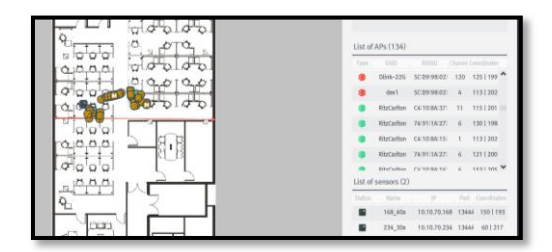

## 1.2 Hardware & Software

#### Minimum WES Server Hardware Requirements

| WES Server         | Item         | Minimum System Requirements                     |
|--------------------|--------------|-------------------------------------------------|
|                    | CPU          | INTEL Pentium 1403v2 2.60 GHz                   |
| WES Sensors        | MEM          | 8 GByte                                         |
| up to Qty: 200     | HDD          | 1 TByte                                         |
| (License required) | Interface    | 1 GBps $\times$ 2, USB $\times$ 2, VGA, Console |
|                    | Power Supply | Dual Hot Plug Power Supplies 350W               |
|                    | CPU          | INTEL Xeon E5-1410v2 2.80 GHz                   |
| WES Sensors        | MEM          | 16 GByte                                        |
| up to Qty: 500     | HDD          | 1 TByte x 2, RAID                               |
| (License required) | Interface    | 1 GBps $\times$ 2, USB $\times$ 2, VGA, Console |
|                    | Power Supply | Dual Hot Plug Power Supplies 350W               |

#### Compatible Samsung APC and AP software versions

| APC Model          | AP Controller Software | Access Points 3xx | Access Points 4xx |
|--------------------|------------------------|-------------------|-------------------|
| WEC8500 Controller | wec8500_2.4.12R        | weafama_2.4.12R   | weafamb_2.4.12R   |
| WEC8050 Controller | wec8050_2.4.12R        | weafama_2.4.12R   | weafamb_2.4.12R   |

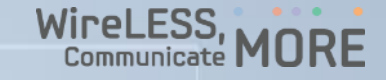

# **O2** Installation of WES Products

- 2.1 Server
- 2.2 Sensor
- 2.3 Network Ports
- 2.4 Administrator GUI

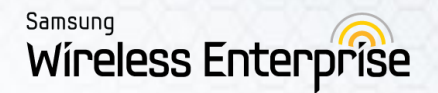

## 2.1 Server

## 2.1 Server

#### WES Installation

- 1. Insert and boot the server with the installation CD-ROM
- 2. When the OS selection screen is displayed, select "Install Samsung WES Server". \*Note: the install will run automatically after a delay if the option is not physically selected.
- 3. The install process will complete automatically and shutdown the server after installation is complete.
- 4. After tuning on Server Power, remove the installation CD-ROM.
- 5. Use the following login and password to reach the server setup utility:

Login: samsung

Password: samsung

 Complete the above process for the standby server if using High Availability mode.

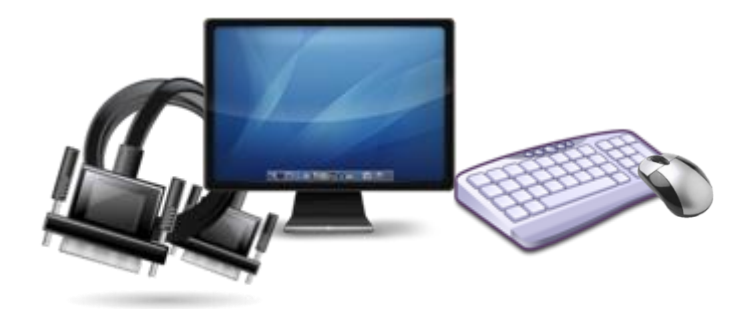

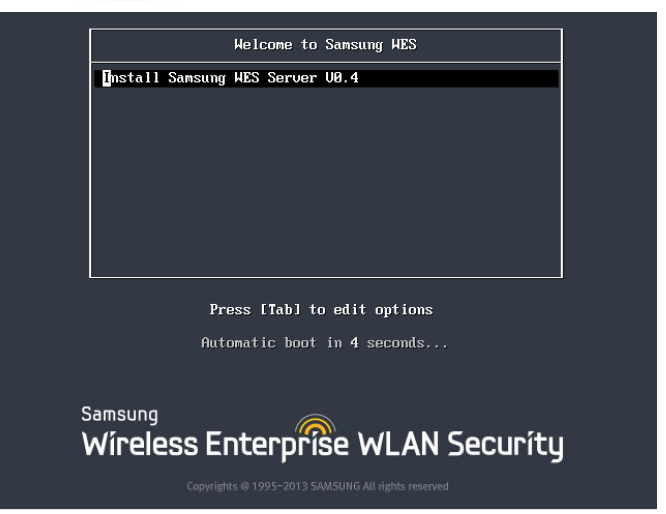

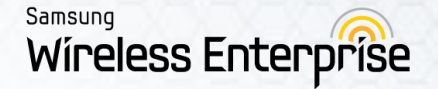

Use the following instructions to configure the WES in a single Standalone server mode. If configuring High Availability (Active/Standby) mode, skip to section <u>2.1.2: High Availability Server</u>

• Select "Setup WIPS Server"

| Samsung Wireless Enterprise Security utility         Move using [UP1 DOWN], Enter1 to Select         Start       Start WIPS Server         Status       Show WIPS Server's status         Replication       Relication WIPS Database         Reboot       Reboot WIPS Server         Update       Update WIPS Server         Exit       Exit         Exit       Exit         Samsung Wireless Enterprise Security setup utility         Move using [UP1 DOWN], Enter1 to Select         Save       Save & Quit | msung Wireless     | Enterprise Security utility                                                                                                    |   |
|----------------------------------------------------------------------------------------------------|--------------------|----------------------------------------------------------------------------------------------------|---|
| Start Start WIPS Server   Status Status   Status Show WIPS Server   Status Reboot   Reboot Reboot WIPS Server   Update Update WIPS Server   Shutdown Shutdown WIPS Server   Exit Exit   Reboot   Reboot Reboot WIPS Server   Shutdown Shutdown WIPS Server   Update Update WIPS Server   Shutdown Shutdown WIPS Server   Exit Exit   Resonal Wireless Enterprise Security setup utility   Move using [UP1 [DOWM], [Enter] to Select   Image: Save Save & Quit   Save Save & Quit   Save Save & Quit            | Sa<br>Move using f | umsung Wireless Enterprise Security utility                                                                                                    | 1 |
| msung Wireless Enterprise Security setup utility<br>Move using [UP1 [DOWN], [Enter] to Select<br>Save Save & Quit<br>(                                                                                                    |                    | Start     Start     Start WIPS Server       Start     Start WIPS Server       Status     Show WIPS Server       Status     Show WIPS Server       Status     Show WIPS Server       Status     Show WIPS Server       Update     Update WIPS Server       Shudown     Shudown WIPS Server       Exit     Exit                                                                                                    |   |
| Assung Wireless Enterprise Security Setup<br>Move using [UP] [DOWN], [Enter] to Select<br>[IIIIIIIIIIIIIIIIIIIIIIIIIIIIIIIIIIII                                                                                                    |                    |                                                                                                    |   |
| Samsung Wireless Enterprise Security Setup<br>Move using [UP] [DOWN], [Enter] to Select<br>[10.10.100.112/24 (eth0]<br>HA TO<br>Save Save & Quit<br>(Cancel>                                                                                                    | nsung Wireless     | Enterprise Security setup utility                                                                                                    |   |
| III       10.100.112/24 (eth0)         III       10         Save       Save & Quit                                                                                                    | S<br>Move using [  | amsung Wireless Enterprise Security Setup<br>UP] [DOWN], [Enter] to Select                                                                                                    |   |
| <pre></pre>                                                                                                    |                    | Telenty         10.10.100.112/24 (eth0)           10         10           10         10           10         10           10         10           10         10           10         10           10         10           10         10           10         10           10         10           10         10           10         10           10         10           10         10           10         10           10         10           10         10           10         10           10         10           10         10           10         10           10         10           10         10           10         10           10         10           10         10           10         10           10         10           11         10           10         10           10         10           10         10           10         10 |   |
|                                                                                                    | L                  |                                                                                                    |   |

• Select "Network"

Select and enter each of the items.

- Hostname (Enter Hostname)
- Device (Enter Network device name(eth0, em1 etc.)

To apply settings, select 'Save & Quit'

• IP (Enter Server IP address)

٠

- Gateway (Enter Gateway address)
- Nameserver (Enter DNS address)

| amsung Wireless E     | Interprise Security setup utility                                                                                                    |   |
|-----------------------|----------------------------------------------------------------------------------------------------|---|
| Move using [U         | Network Setup<br>P] [DOWN], [Enter] to Select<br>Device eth0<br>IP 10.10.100.112/24<br>Gateway 10.10.100.1<br>Nameserver 168.126.63.1 |   |
|                       | <mark>&lt; <u>0</u>∦ &gt;  <cancel></cancel></mark>                                                                                   |   |
| amsung Wireless E     | nterprise Security setup utility                                                                                                    |   |
| San<br>Move using [U] | msung Wireless Enterprise Security Setup<br>P] [DOWN], [Enter] to Select                                                              |   |
|                       | Network 10.10.100.112/24 (eth0)<br>HA no<br>Mave Save & Quit                                                                          |   |
|                       |                                                                                                    | - |
|                       |                                                                                                    |   |

#### WES Installation

Verify the settings entered and select 'Save'

Type 'Yes' to reboot the server in order to complete the configuration.

Your server will reboot into the normal WES operating mode.

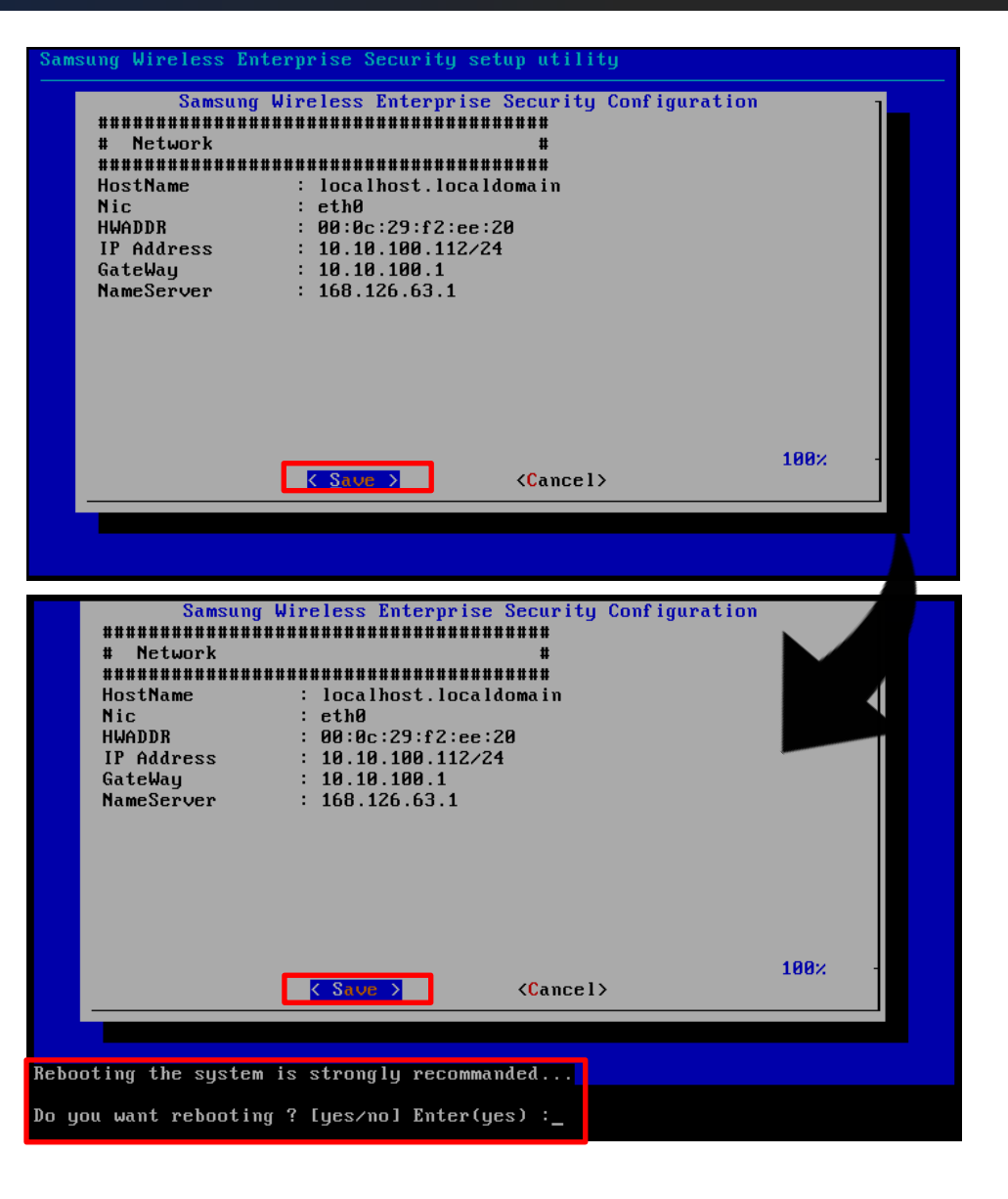

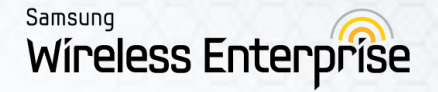

#### WES Installation

How to configure servers for High Availability Mode:

• Perform these setup steps on both servers.

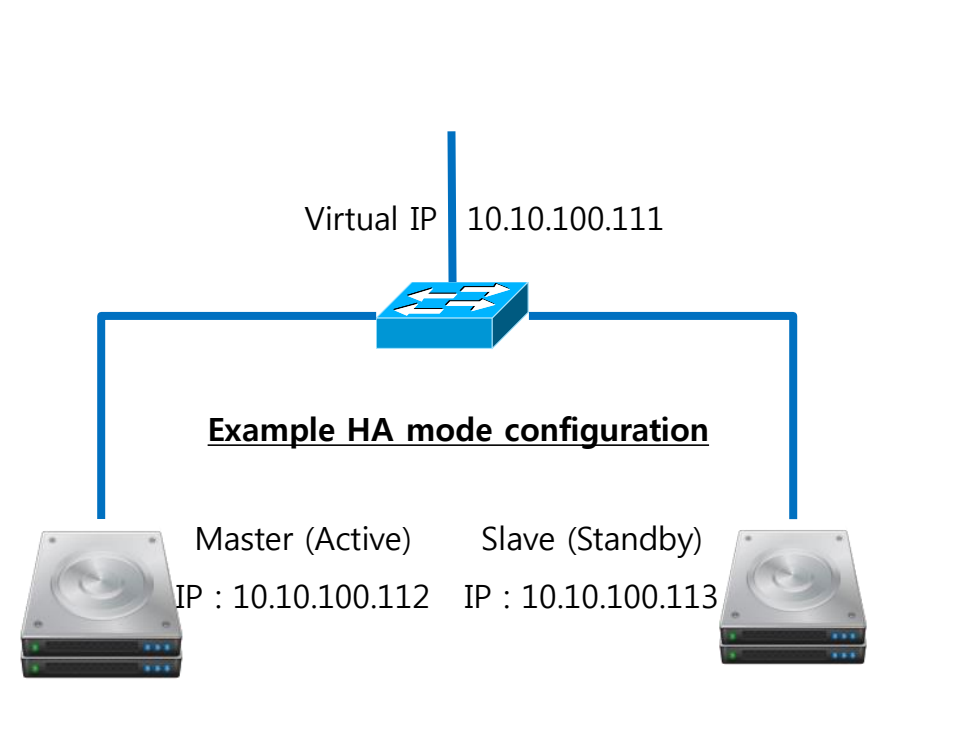

| So Move using               | amsung Wireless<br>(UP] IDUWN], II<br>Start<br>Status<br>Replication<br>Reboot<br>Update<br>Shutdown<br>Exit | s Enterprise Security utility<br>Enterl to Select<br>Start WIPS Server<br>Ster WIPS Server<br>Setup WIPS Server<br>Show WIPS Server<br>Update WIPS Server<br>Shutdown WIPS Server<br>Exit |  |
|-----------------------------|----------------------------------------------------------------------------------------------------|----------------------------------------------------------------------------------------------------|--|
| • Se                        | elect "So                                                                                                    | etup WIPS Server'                                                                                                    |  |
| Samsung Wireless            | Enterprise Sec                                                                                               | curity setup utility                                                                                                    |  |
| Samsung Wireless Move using | Enterprise Sec<br>Samsung Wireles<br>(UP) (DOWN), (H<br>Retwork<br>Ha<br>Save                                | setup utility<br>setup setup utility<br>setup<br>Saterl to Select<br>10.10.100.112/24 (eth0)<br>Save & Quit<br>Cancel>                                                                    |  |

Select "Network"

| Move using [ | UP] [DOWN], [Enter] to Select                                                                     |   |
|--------------|---------------------------------------------------------------------------------------------------|---|
|              | InstrumeLocathost.localdomainDeviceeth0IP10.10.100.112/24Gateway10.10.100.1Nameserver168.126.63.1 |   |
| L            |                                                                                                   | - |
|              |                                                                                                   |   |

Select and enter each of the items.

- Hostname (Enter Hostname)
- Device (Enter Network device name(eth0, em1 etc.)
- IP (Enter Server IP address)
- Gateway (Enter Gateway address)
- Nameserver (Enter DNS address)

#### WES Installation

| Samsung Wireless Enterprise Security setup utility |
|----------------------------------------------------|
| Samsung Wireless Enterprise Security Setup         |
| Network 18 19 192/24 (eth8)                        |
|                                                    |
|                                                    |
|                                                    |
|                                                    |
|                                                    |
|                                                    |
|                                                    |
|                                                    |
|                                                    |
|                                                    |
|                                                    |
| Engine Wigalars Entennaica Eccupity catum utility  |
| Samsung Wireless Enterprise Security Secup utility |
| HA Enable-                                         |
| Select HA enable:                                  |
| () no HA disable<br>(*) yes HA enable              |
|                                                    |
|                                                    |
|                                                    |
|                                                    |
|                                                    |
| < OK > <cancel></cancel>                           |
|                                                    |
|                                                    |
|                                                    |

How to configure servers for High Availability Mode:

• Perform these setup steps on both servers.

• Select 'HA'

- Select 'Yes'.
- Arrow keys move up and down, and space bar selects the item.

#### WES Installation

How to configure servers for High Availability Mode:

• Perform these setup steps on both servers.

| Move using [UP]                 | [DOWN], [Enter] to Select                                                   |  |
|---------------------------------|-----------------------------------------------------------------------------|--|
|                                 | HA Owner master<br>HA Device                                                |  |
|                                 | Virtual IP<br>Master TP                                                     |  |
|                                 | Master Hostname                                                             |  |
|                                 | Slave IP<br>Slave Hostname                                                  |  |
|                                 | Dead time 5                                                                 |  |
|                                 | Send Interval 1                                                             |  |
| L                               |                                                                             |  |
|                                 | < <mark>IK &gt; <cancel></cancel></mark>                                    |  |
|                                 |                                                                             |  |
|                                 |                                                                             |  |
|                                 |                                                                             |  |
|                                 |                                                                             |  |
|                                 |                                                                             |  |
| ng Wireless Ent                 | erprise Security setup utility                                              |  |
| ing Wireless Ent                | erprise Security setup utility                                              |  |
| ng Wireless Ent                 | erprise Security setup utility<br>HA Owner                                  |  |
| ng Wireless Ent                 | HA Owner                                                                    |  |
| ng Wireless Ent                 | erprise Security setup utility<br>HA Owner<br>(*) master<br>( ) slave Slave |  |
| ng Wireless Ent<br>elect Owner: | HA Owner<br>(*) master<br>( ) slave Slave                                   |  |
| ng Wireless Ent<br>elect Owner: | HA Owner<br>HA Owner<br>() master Master<br>() slave Slave                  |  |
| ng Wireless Ent                 | HA Owner<br>HA Owner<br>() master Master<br>() slave Slave                  |  |
| ng Wireless Ent                 | HA Owner<br>HA Owner<br>(*) Master Master<br>( ) slave Slave                |  |
| ng Wireless Ent                 | HA Owner<br>HA Owner<br>() master Master<br>() slave Slave                  |  |
| ng Wireless Ent                 | HA Owner<br>HA Owner<br>() master Master<br>() slave Slave                  |  |
| ng Wireless Ent                 | erprise Security setup utility<br>HA Owner<br>(*) master<br>(*) slave Slave |  |

• Select 'HA Owner'.

- Select the type for the server you are currently configuring.
- Arrow keys move up and down, and space bar selects the item.

#### WES Installation

| HA Setup<br>Move using [UP] [DOWN], [Enter] to Select<br>HA Owner<br>HA Device |
|--------------------------------------------------------------------------------|
| HA Owner master<br>HA Device                                                   |
| Virtual IP                                                                     |
| Master IP<br>Master Hostname<br>Slave IP<br>Slave Hostname                     |
| Dead time 5<br>Send Interval 1                                                 |
| < <mark>0K &gt; <c< mark="">ancel&gt;</c<></mark>                              |
|                                                                                |
|                                                                                |
| usung Wireless Enterprise Security setup utility                               |
|                                                                                |
| Heartbeat Device                                                               |
| eth0                                                                           |
| < OK > <cancel></cancel>                                                       |
|                                                                                |
|                                                                                |
|                                                                                |

How to configure servers for High Availability Mode:

• Perform these setup steps on both servers.

• Select 'HA Device'.

•Enter Network device name (eth0, eth1 ...etc.) which will transmit HA heartbeat message.

#### WES Installation

How to configure servers for High Availability Mode:

• Perform these setup steps on both servers.

| ing Wireless B | interprise Security setup utility                                                     |   |
|----------------|---------------------------------------------------------------------------------------|---|
| Move using [l  | HA Setup<br>JP] [DOWN], [Enter] to Select                                             |   |
|                | A Owner master<br>Ha Device<br>Virtual IP<br>Master IP<br>Master Hostname<br>Slave IP |   |
|                | Dead time 5<br>Send Interval 1                                                        |   |
|                | < OK > <cancel></cancel>                                                              |   |
|                |                                                                                       |   |
|                |                                                                                       |   |
|                |                                                                                       |   |
|                |                                                                                       |   |
| ung Wireless l | Interprise Security setup utility                                                     |   |
|                |                                                                                       |   |
|                |                                                                                       |   |
|                |                                                                                       |   |
| Enter virtua   | Virtual IP address<br>l ip address:                                                   | ] |
| 10.10.100.1    | 11_                                                                                   |   |
|                | <b>Cancel&gt;</b> <cancel></cancel>                                                   | - |
|                |                                                                                       |   |
|                |                                                                                       |   |
|                |                                                                                       |   |
|                |                                                                                       |   |

• Select 'Virtual IP'.

• Enter the Virtual IP address that will be used to access via the administrator GUI.

#### WES Installation

How to configure servers for High Availability Mode:

• Perform these setup steps on both servers.

| Move using [UP] [                                          | DOWNJ, [Enter] to S                                    |                                          |   |  |
|------------------------------------------------------------|--------------------------------------------------------|------------------------------------------|---|--|
|                                                            | HA Owner<br>HA Device                                  | master                                   |   |  |
|                                                            | Virtual IP                                             |                                          |   |  |
|                                                            | Master IP<br>Master Hostname                           |                                          |   |  |
|                                                            | Slave IP                                               |                                          |   |  |
|                                                            | Dead time                                              | 5                                        |   |  |
|                                                            | Send Interval                                          | 1                                        |   |  |
| l                                                          |                                                        |                                          |   |  |
|                                                            |                                                        | (Cancel)                                 |   |  |
|                                                            |                                                        | Contery                                  |   |  |
|                                                            |                                                        |                                          |   |  |
|                                                            |                                                        |                                          |   |  |
|                                                            |                                                        |                                          |   |  |
|                                                            |                                                        |                                          |   |  |
| ing Wireless Enter                                         | onnise Securitu seti                                   | un utilitu                               |   |  |
| ing Wireless Enter                                         | prise Security set                                     | ıp utility                               |   |  |
| ing Wireless Enter                                         | prise Security set                                     | ıp utility                               |   |  |
| ıng Wireless Enter                                         | prise Security set                                     | ıp utility                               |   |  |
| ıng Wireless Enter                                         | prise Security set                                     | ıp utility                               |   |  |
| ıng Wireless Enter                                         | prise Security sett<br>Master IP add                   | ıp utility<br>Iress                      | ľ |  |
| ing Wireless Enter<br>Enter master ip a                    | prise Security set<br>Master IP add<br>ddress:         | up utility<br>Iress                      |   |  |
| ung Wireless Enter<br>Enter master ip a<br>[10.10.100.112_ | Pprise Security sett<br>Master IP add<br>address:      | ıp utility<br>Iress                      |   |  |
| ing Wireless Enter<br>Enter master ip a<br>[10.10.100.112_ | Master IP add                                          | np utility<br>Iress                      |   |  |
| ing Wireless Enter<br>Enter master ip a<br>[10.10.100.112_ | <pre>Prise Security set Master IP add address:</pre>   | up utility<br>Iress<br><cancel></cancel> |   |  |
| ing Wireless Enter<br>Enter master ip a<br>[10.10.100.112_ | <pre>Prise Security set( Master IP add iddress: </pre> | ip utility<br>dress<br><cancel></cancel> |   |  |
| ing Wireless Enter<br>Enter master ip a<br>[10.10.100.112_ | Master IP add<br>ddress:                               | up utility<br>Iress<br><cancel></cancel> |   |  |

• Select 'Master IP'.

•Enter IP address of the Master (Active) server

#### WES Installation

How to configure servers for High Availability Mode:

• Perform these setup steps on both servers.

| HA Setup<br>Move using [UP] [DOWN], [Enter] to Select<br>HA Owner master<br>HA Device<br>Virtual IP<br>Master IP<br>Master IP<br>Slave IP<br>Slave Hostname<br>Dead time 5<br>Send Interval 1<br>Cancel> |
|----------------------------------------------------------------------------------------------------|
| A Owner<br>HA Device<br>Virtual IP<br>Master IP<br>Master Hostname<br>Slave Hostname<br>Dead time 5<br>Send Interval 1<br>Cancel>                                                                        |
| HA Device<br>HA Device<br>Virtual IP<br>Master IP<br>Master Hostname<br>Slave Hostname<br>Dead time 5<br>Send Interval 1<br>Cancel>                                                                      |
| Virtual IP<br>Master TP<br>Master Hostname<br>Slave IP<br>Slave Hostname<br>Dead time 5<br>Send Interval 1<br>Cancel>                                                                                    |
| Master Hostname<br>Slave IP<br>Slave Hostname<br>Dead time 5<br>Send Interval 1<br>Cancel>                                                                                                    |
| Slave Hostname<br>Dead time 5<br>Send Interval 1                                                                                                    |
| Dead time 5<br>Send Interval 1                                                                                                    |
| <pre>Cancel&gt;</pre>                                                                                                    |
| <pre>Cancel&gt;</pre>                                                                                                    |
| <pre>Cancel&gt;</pre>                                                                                                    |
|                                                                                                    |
|                                                                                                    |
|                                                                                                    |
|                                                                                                    |
| msung Wireless Enterprise Security setup utility                                                                                                    |
|                                                                                                    |
|                                                                                                    |
|                                                                                                    |
| Master Hostname                                                                                                    |
| Enter master hostname:                                                                                                    |
| master-wes                                                                                                    |
| (OV ) (farcel)                                                                                                    |
| Concer/                                                                                                    |
|                                                                                                    |
|                                                                                                    |
|                                                                                                    |
|                                                                                                    |

Select 'Master Hostname'.

• Enter the hostname of the Master (Active) server

#### WES Installation

| Samsung Wireless Enterprise Security setup utility                                                                                  |
|----------------------------------------------------------------------------------------------------|
| HA Setup<br>Move using [UP] [DOWN], [Enter] to Select                                                                               |
| A Owner master<br>HA Device<br>Virtual IP<br>Master IP<br>Master IP<br>Slave IP<br>Slave Hostname<br>Dead time 5<br>Send Interval 1 |
| <pre><cancel></cancel></pre>                                                                                                    |
| Samsung Wireless Enterprise Security setup utility                                                                                  |
|                                                                                                    |
| Enter slave ip address:<br>[10.10.100.113_                                                                                          |
|                                                                                                    |
|                                                                                                    |

How to configure servers for High Availability Mode:

• Perform these setup steps on both servers.

• Select 'Slave IP'.

•Enter IP address of the Slave (Standby) server

#### WES Installation

How to configure servers for High Availability Mode:

• Perform these setup steps on both servers.

| Samsung Wireless Enterprise Security setup utility                                    |  |  |  |
|---------------------------------------------------------------------------------------|--|--|--|
| HA Setup<br>Move using [UP] [DOWN], [Enter] to Select                                 |  |  |  |
| A Owner master<br>HA Device<br>Virtual IP<br>Master IP<br>Master Hostname<br>Slave IP |  |  |  |
| Slave Hostname<br>Dead time 5<br>Send Interval 1                                      |  |  |  |
| < Cancel>                                                                             |  |  |  |
|                                                                                       |  |  |  |
| Samsung Wireless Enterprise Security setup utility                                    |  |  |  |
|                                                                                       |  |  |  |
| Enter slave hostname:                                                                 |  |  |  |
| < OK > <cancel></cancel>                                                              |  |  |  |
|                                                                                       |  |  |  |
|                                                                                       |  |  |  |

• Select 'Slave Hostname'.

• Enter the hostname of the Slave (Standby) server

#### WES Installation

| Samsung Wireless Enterprise Security setup utility                                                                                        |  |
|----------------------------------------------------------------------------------------------------|--|
| HA Setup<br>Move using [UP] [DOWN], [Enter] to Select                                                                                     |  |
| A Owner master<br>HA Device<br>Virtual IP<br>Master IP<br>Master Hostname<br>Slave IP<br>Slave Hostname<br>Dead time 5<br>Send Interval 1 |  |
| < IK > <cancel></cancel>                                                                                                    |  |
|                                                                                                    |  |
| Samsung Wireless Enterprise Security setup utility                                                                                        |  |
| Heartbeat dead time<br>Enter dead time (second)                                                                                           |  |
| < OK > <cancel></cancel>                                                                                                    |  |
|                                                                                                    |  |

How to configure servers for High Availability Mode:

• Perform these setup steps on both servers.

• Select 'Dead Time'.

- Enter the response wait time in seconds.
- This value is the amount of time that the server will wait for a health check (heartbeat) message from the other server.
  If it does not see the message from the other server then a failover is triggered.
- This value must be larger than the Send Interval

#### WES Installation

How to configure servers for High Availability Mode:

• Perform these setup steps on both servers.

| Samsung Wireless Enterprise Security setup utility                        |
|---------------------------------------------------------------------------|
| HA Setup<br>Move using [UP] [DOWN], [Enter] to Select                     |
| A Owner master<br>HA Device<br>Virtual IP<br>Master IP<br>Master Hostname |
| Slave P<br>Slave Hostname<br>Dead time 5<br>Send Interval 1               |
| < <mark>Cancel&gt;</mark>                                                 |
| Samsung Wireless Enterprise Security setup utility                        |
| Heartbeat send packet interval<br>Enter send interval (second):           |
| 1                                                                         |
| < OK > <cancel></cancel>                                                  |
|                                                                           |
|                                                                           |
|                                                                           |

• Select 'Send Interval'.

- Set the health check message transmission cycle time in seconds.
- This value must be smaller than the Dead Time value.

#### WES Installation

How to configure servers for High Availability Mode:

• Perform these setup steps on both servers.

| Samsung Wireless Enterprise Security setup utility                                      |  |
|-----------------------------------------------------------------------------------------|--|
| Samsung Wireless Enterprise Security Setup<br>Move using [UP] [DOWN], [Enter] to Select |  |
| Network 10.100.112/24 (eth0)<br>HA no<br>Fave & Quit                                    |  |
| <u>&lt; 0</u> ★ > <cance 1=""></cance>                                                  |  |
|                                                                                         |  |

• To apply settings, select 'Save & Quit'

#### WES Installation

Verify the settings entered and select 'Save'

Type 'Yes' to reboot the server in order to complete the configuration.

Your server will reboot into the normal WES operating mode.

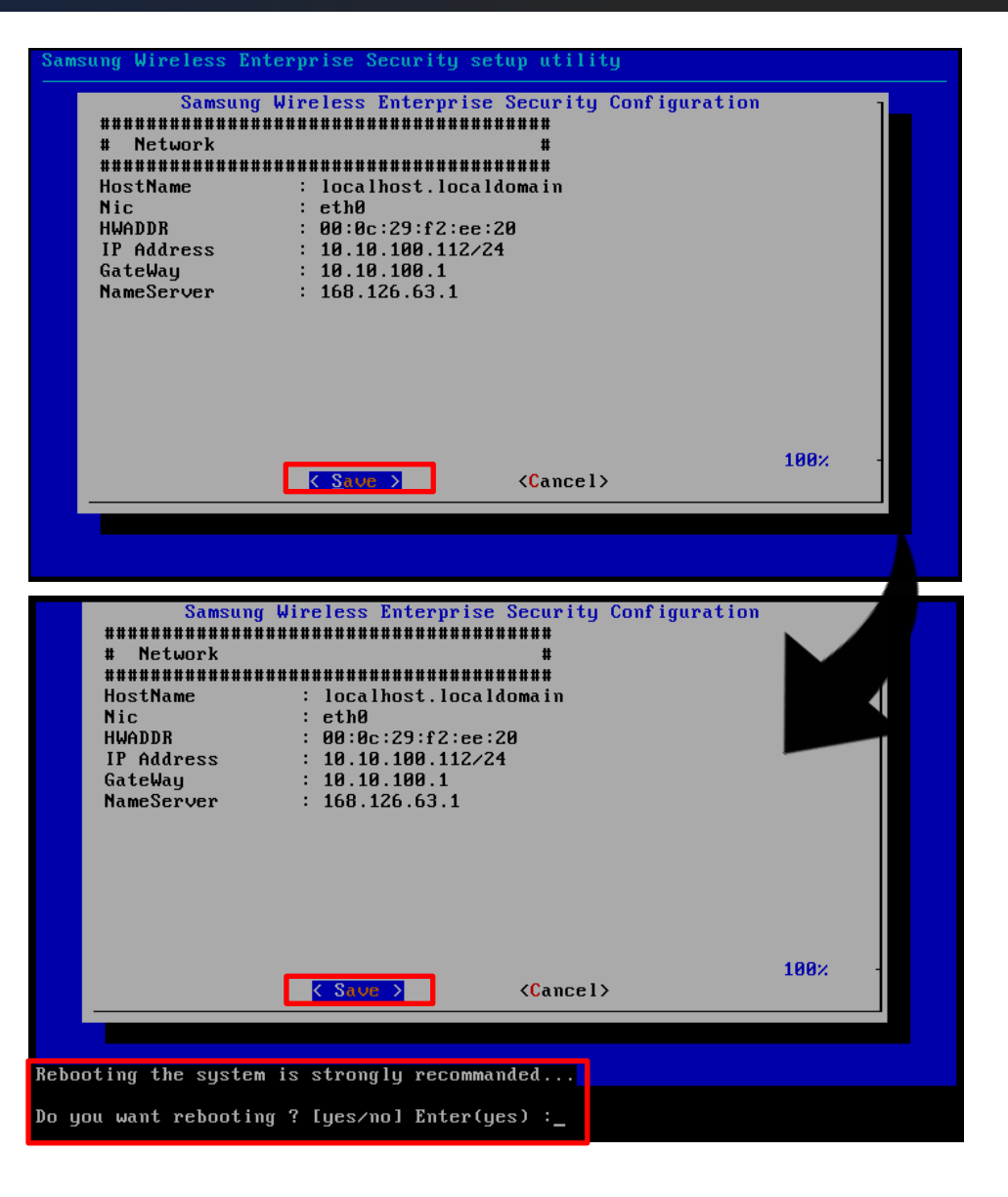

#### WES Installation

How to configure servers for High Availability Mode:

- This step should only be performed on the Master (Active) Server.
- Perform this step ONLY after finishing the setup steps on the Slave (Standby) server.
  - Select 'Replication'.
  - This step synchronizes the databases between your Master (Active) and Slave (Standby) Servers.
  - When prompted for a password, enter: adminme09@
  - When this step is complete, your WES servers will be running in normal High Availability mode.

| Move using [ | UP] [DOWN], [ | Enter] to Select          | ] |
|--------------|---------------|---------------------------|---|
| Г Г          | Start         | Start WIPS Server         |   |
|              | Stop          | Stop WIPS Server          |   |
| -            | Setup         | Setup WIPS Server         |   |
|              | Status        | Show WIPS Server's status |   |
|              | Replication   | Replication WIPS Database |   |
|              | Reboot        | Reboot WIPS Server        |   |
|              | Update        | Update WIPS Server        |   |
|              | Shutdown      | Shutdown WIPS Server      |   |
|              | Exit          | Exit                      |   |
| L            |               |                           |   |
|              |               | < <mark>O</mark> K >      | 1 |

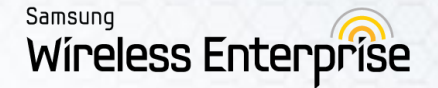

#### WES Installation

• This section details how to manually configure your AP using the console to run in Sensor mode.

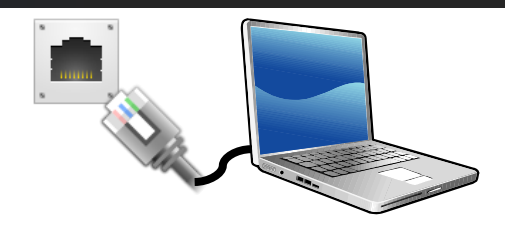

- Please use a station emulator like a PuTTY to program the AP
- Use the following connection values:
- Speed : 115200
- Data bits : 8
- Stop bits : 1
- Parity : None
- Flow control : None

| R PuTTY Configuration             |                           | ×               |
|-----------------------------------|---------------------------|-----------------|
| Category:                         |                           |                 |
|                                   | Options controlling loca  | al serial lines |
| Logging                           | Select a serial line      |                 |
| Keyboard                          | Serial line to connect to | COM3            |
| Bell<br>Features                  | Configure the serial line |                 |
| ⊡Window                           | Speed (baud)              | 115200          |
| ···· Appearance<br>···· Behaviour | Data bits                 | 8               |
| ···· Translation                  | Stop bits                 | 1               |
| Selection<br>Colours              | Parity                    | None            |
| Connection                        | Flow control              | None            |
| Proxy                             |                           |                 |
| Telnet                            |                           |                 |
|                                   |                           |                 |
| Serial                            |                           |                 |
|                                   |                           |                 |
|                                   |                           |                 |
| About                             | Open                      | Cancel          |

% Connect SSH(telnet) Sensor : SSH port : 50022, telnet port : 50023

• Enter ID and Password for your AP to login

• The current operating mode of the sensor can be viewed by typing

```
"show config wips summary"
```

- To change the operating mode from AP to Sensor, type "config wips mode <sensor>"
  - Note: The AP will reboot after this command is entered.
- Sensor + Integrated AP type can be set through the GUI if employing an APC Link

| 234_30x# show config interface summary                                           |
|----------------------------------------------------------------------------------|
| Name br0                                                                         |
| Mode Static                                                                      |
| MAC F4:D9:FB:35:7F:AD                                                            |
| IP address                                                                       |
| Subnet Mask 255.255.0                                                            |
| Gateway address                                                                  |
| PHY Status UP                                                                    |
| Interface Status                                                                 |
| 234_30x#                                                                         |
| 234_30x#                                                                         |
| 234_30x#                                                                         |
| 234_30x#                                                                         |
| 234_30x# config interface address                                                |
| Usage: 234_30x/address <ipaddr> <netmask> <gateway></gateway></netmask></ipaddr> |
| 234_30x# config interface address 10.10.100.117 255.255.255.0 10.10.100.1        |
| 234 30x#                                                                         |

• You can check the network setting information of the sensor by typing

"show configure interface summary"

• To change the sensor's network settings, type

"config interface address <IPADDR> <NETMASK> <GATEWAY>"

| 212_30x# show config wips summary |                  |
|-----------------------------------|------------------|
| wips mode                         | WIPS_SENSOR_MODE |
| wips server ip                    | 10.10.200.162    |
| wips nat                          | 1                |
| wips sharedkey                    | 0000000          |

• Sensor server link info can be viewed (server IP, NAT mode, shared key) by entering "show config wips summary"

212\_30x# config wips server Usage: 212\_30x/server <wips\_serverip><wips\_nat><shared\_key> 212\_30x# config wips server 0.0.0.0 1 00000000

- To modify server link settings type ""config wips server <wips server ip> <nat mode> < shared key >"
  - To not use NAT mode(X) = 1, Use NAT mode(O) = 2
  - If not using NAT mode : connected from server to sensor
  - If using NAT mode : connected from sensor to server

| 212_30x# show config wips summary |                  |
|-----------------------------------|------------------|
| wips mode                         | WIPS_SENSOR_MODE |
| wips server ip                    | 10.10.100.112    |
| wips nat                          | 2                |
| wips sharedkey                    | 0000000          |

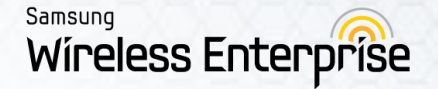

## 2.3 Network Ports

| Port number | Listen        | Purpose                                       | Remarks               |
|-------------|---------------|-----------------------------------------------|-----------------------|
| 13444/TCP   | Server Listen | Sensor-Server communication<br>Sensor Upgrade | Sensor < -><br>Server |
| 22/TCP      | Server Listen | Connection Server Cli (SSH)                   | Manager -><br>Server  |
| 50022/TCP   | Sensor Listen | Connection Sensor Cli(SSH)                    | Manager -><br>Sensor  |
| 50023/TCP   | Sensor Listen | Connection Sensor Cli(Telnet)                 | Manager -><br>Sensor  |
| 8443/TCP    | Server Listen | Connection Server GUI                         | Manager -><br>Server  |
| 161/UDP     | APC Listen    | APC Link(SNMP)                                |                       |
| 2002/TCP    | Server Listen | Troubleshooting Sensors                       | Sensor -><br>Manager  |
| 22/TCP      | Server Listen | APC data Link                                 | APC -> Server         |

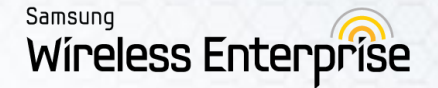

#### WES Installation

- Access the web browser based administrator GUI by connecting to:
  - https://<WES Virtual IP address>:8443

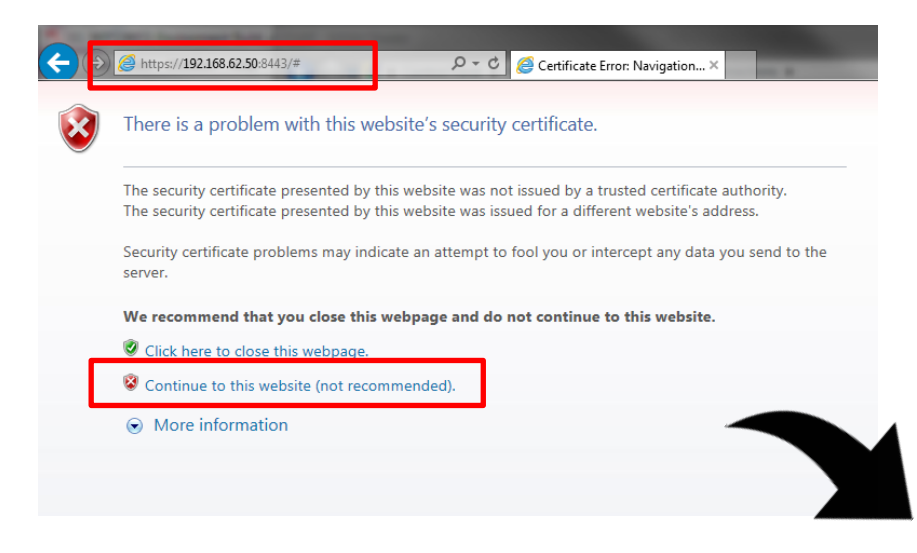

- Select the "Continue to this website" option.
  - The WES security certificate will have to be manually installed to bypass this warning screen.

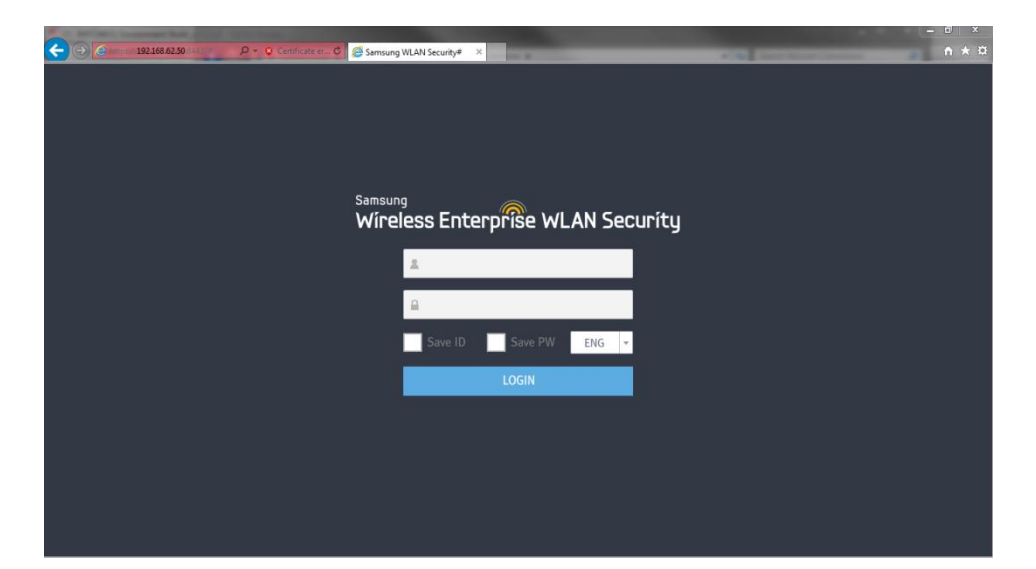

#### WES Installation

- How to manually install the website certificate:
  - In Internet Options > Security > Trusted Sites, add the WES GUI address to the list of trusted sites.

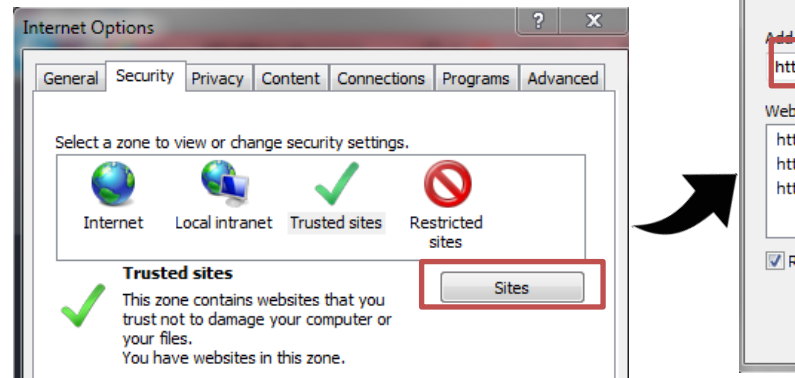

|                                                                                                    | igs.        |
|----------------------------------------------------------------------------------------------------|-------------|
| Add this website to the sone:                                                                               |             |
| https://192.168.62.50                                                                                       | Add         |
| https://arrows3.sharepoint.com<br>https://arrows3-admin.sharepoint.com<br>https://arrows3-my.sharepoint.com | Remov       |
| Require server verification (https:) for all sites ir                                                       | n this zone |
|                                                                                                    |             |

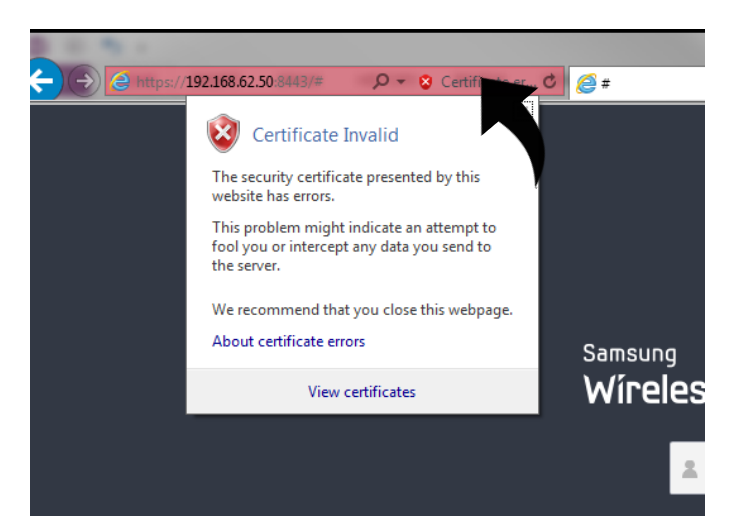

• Click on the Certificate Error Warning in the Browser Address bar, then select "View Certificates"

#### WES Installation

- In the Certificate Window, go to the "Certification Path" tab.
- Select the "AnyClick Certificate Publisher 3"
- Click on "View Certificate"

| Certificate                        | X                |
|------------------------------------|------------------|
| General Details Certification Path |                  |
| Certification path                 |                  |
| AnyClick Certificate Publisher3    |                  |
|                                    |                  |
|                                    |                  |
|                                    |                  |
|                                    |                  |
|                                    |                  |
|                                    |                  |
|                                    | View Cortificate |
|                                    | view cer difcate |
|                                    |                  |

| eneral Details C                                                                                                    | Certification Path                     |
|----------------------------------------------------------------------------------------------------|----------------------------------------|
| Certific                                                                                                    | cate Information                       |
| This CA Root certificate is not trusted. To enable trust,<br>install this certificate in the Trusted Root Certification<br>Authorities store. |                                        |
|                                                                                                    |                                        |
|                                                                                                    |                                        |
| Issued to                                                                                                    | x AnyClick Certificate Publisher3      |
| Valid from                                                                                                    | m 11/12/2013 to 10/26/2080             |
|                                                                                                    | ······································ |
| ,                                                                                                    | Install Certificate                    |
| earn more about <u>c</u>                                                                                                    | ertificates                            |

#### • On the Wizard, click "Next"

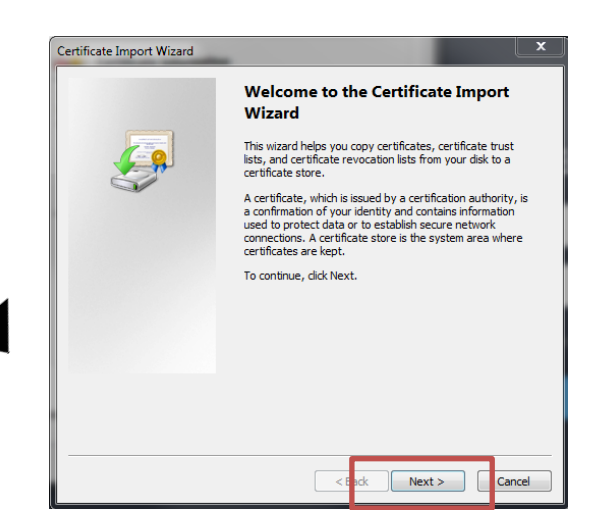

#### WES Installation

- · Select "Place all certificates in the following store"
- Click on "Browse

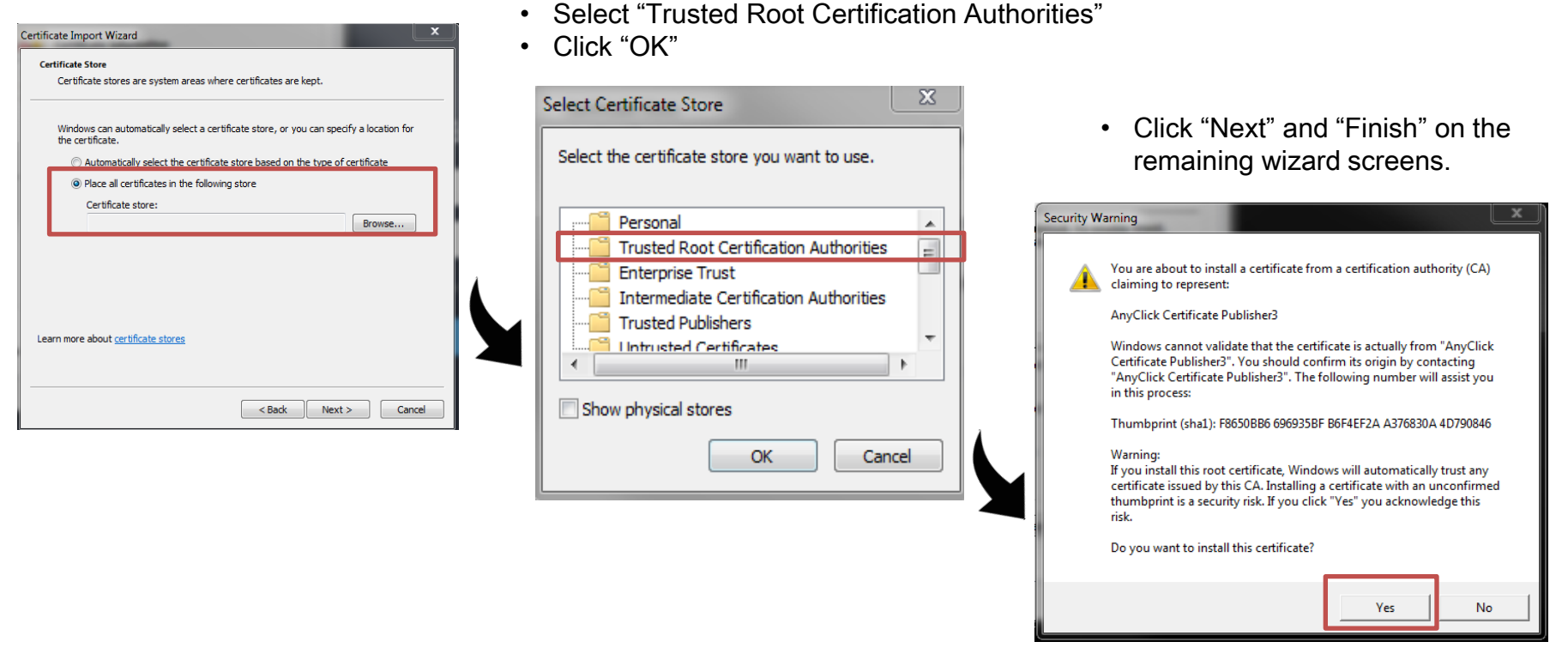

· You will receive the following warning, click on "Yes".

- Close the remaining Certificate windows.
- Now when browsing to the GUI address, the certificate warning screen is bypassed.

- Use the following credentials to login to the administrator for the first time:
- User ID: samsung
- Password: samsung00!

| Samsun<br><b>Wíre</b> l | 9<br>Iess Ente | rprîse WL | AN Sec | curity |
|-------------------------|----------------|-----------|--------|--------|
|                         | 2              |           |        |        |
|                         |                |           |        |        |
|                         | Save ID        | Save PW   | ENG 🔻  |        |
|                         |                | LOGIN     |        |        |
|                         |                |           |        |        |

- An initial configuration dialog box will appear.
- Here you create the Root Administrator Account.
- After creating the root admin account, you may login with that account.

| Root administrator account |  |  |
|----------------------------|--|--|
| ID                         |  |  |
| Password                   |  |  |
| Confirm PWD                |  |  |
| Name                       |  |  |
| Email                      |  |  |
| Email PWD                  |  |  |